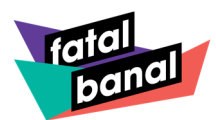

# Wie komme ich an Tickets für Fatal Banal?

Gehe auf unsere Homepage <u>www.fatalbanal.de</u> Über das Menü gelangst Du au

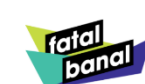

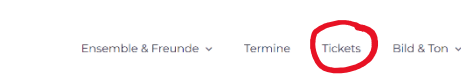

Ton v Infos v Kontakt

# Tuschfrei seit 1992 – Die Kultsitzung in Kalk!

Über das Menü gelangst Du auf die Seite **"Tickets".** Dort findest Du unseren Online-Ticket-Shop.

Auf der Ticketseite angelangt, kannst Du nun Deine Tickets buchen.

Hier findest Du unseren **Saalplan**, auf dem Du durch Anklicken der Kästchen deinen Wunschplatz buchen kannst.

Der offizielle Ticketverkauf startet am **15.11.2021**.

Vor dem 15.11.2021 kannst du gerne auf unseren Saalplänen deine Lieblingsplätze anschauen, sie sind aber noch nicht buchbar und deswegen rot gefärbt.

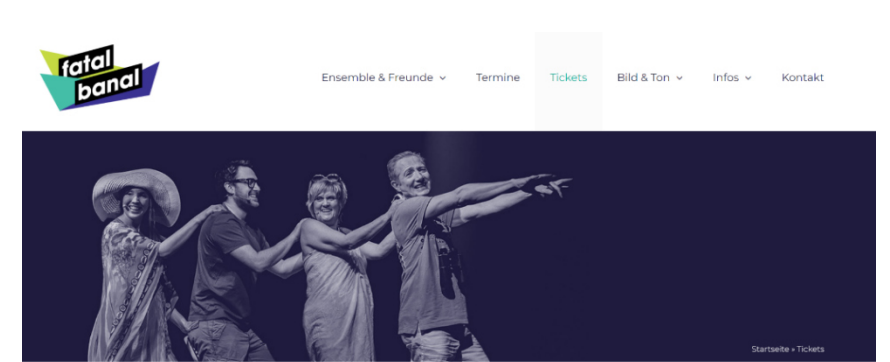

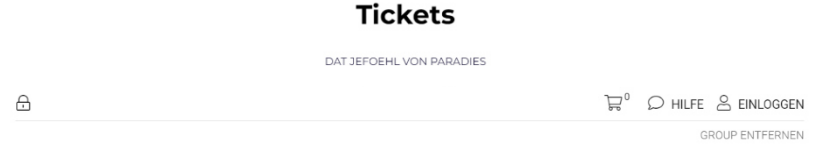

#### Fatal Banal Session 2022 😪

Freitag, 28. Januar, 2022 - Sonntag, 27. Februar, 2022

AbenteuerHallenKalk Christian-Sünner-Straße 8, 51103 Köln, Nordrhein-Westfalen

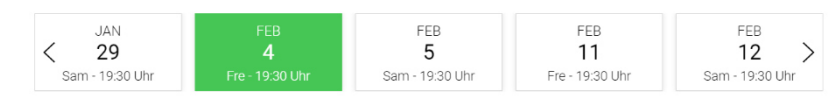

Gewählt Verkauft Barrierefrei 37,00

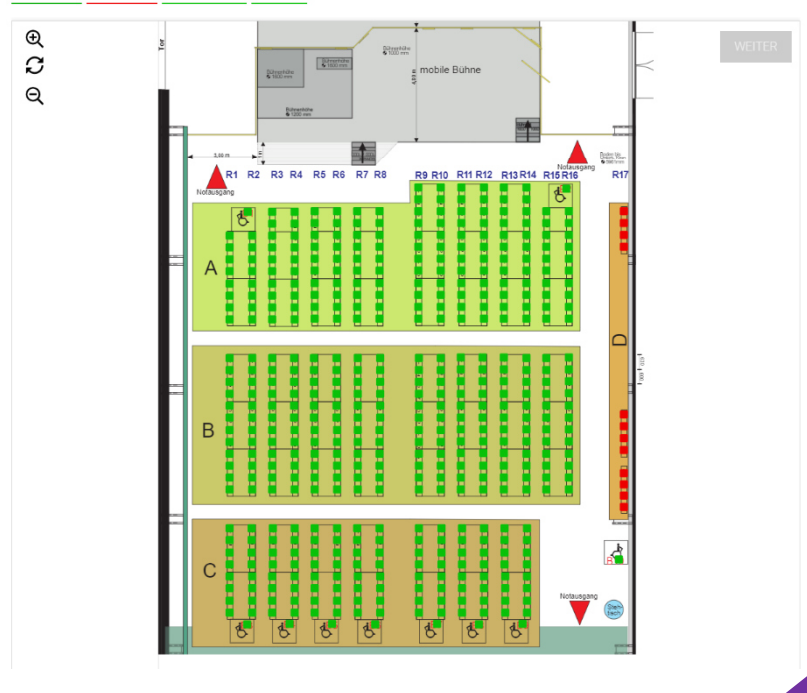

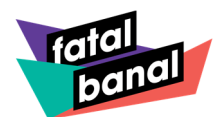

Der Saalplan ist nun freigeschaltet.

### Wähle deinen gewünschten Veranstaltungstag.

Durch Anklicken der grünen Kästchen kannst Du nun Deinen Wunschplatz in den Warenkorb legen.

Sobald Du Deinen Wunschplatz gewählt hast, kannst Du die Preiskategorie auswählen.

Schüler\*innen, Auszubildende und Student\*innen, Inhaber\*innen eines Kölnpasses oder eines vergleichbaren Dokumentes, Schwerbehinderte (GdB ab 50%) erhalten ermäßigten Eintritt.

Bei Merkzeichen B im Schwerbehindertenausweis erhält eine Begleitperson freien Eintritt.

Für die Ermäßigungen und die Begleitperson sind entsprechende Nachweise am Veranstaltungstag vorzulegen. Ansonsten wird der Differenzbetrag vor Ort nachgefordert.

Das Ticket landet nun im Warenkorb. Füge durch weiteres Anklicken der grünen Kästchen beliebig viele Tickts Deinem Warenkorb hinzu.

GROUP ENTFERNEN

#### Fatal Banal Session 2022 😪

æ

<

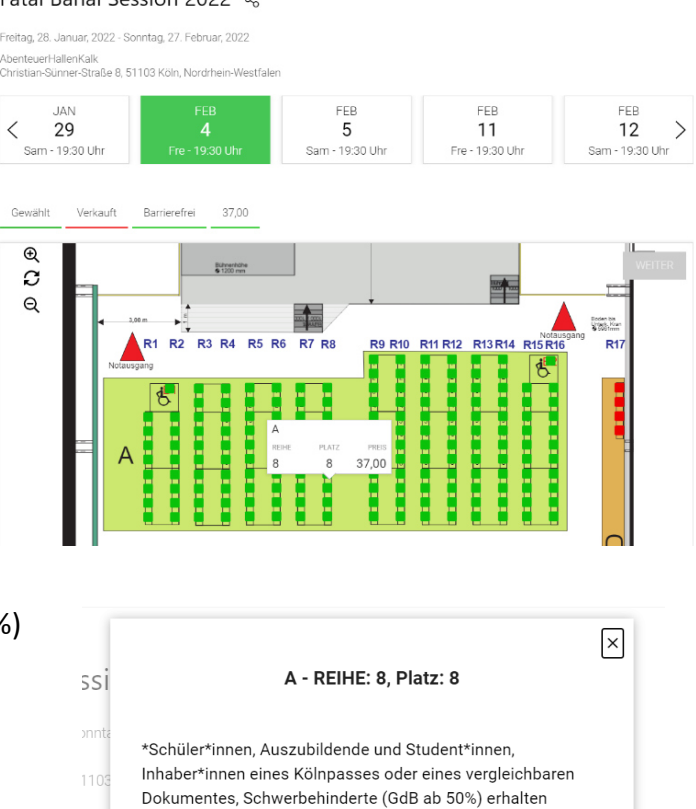

#### ermäßigten Eintritt (bei Merkzeichen B im Schwerbehindertenausweis erhält eine Begleitpersonen freien Eintritt). Normalpreis 37.00 Ermäßigt 27,00 Begleitperson 0,00

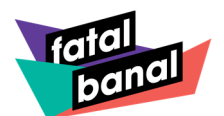

### Sobald Dein Warenkorb gefüllt ist, kannst Du die Bestellung durch Klick auf "WEITER" abschließen.

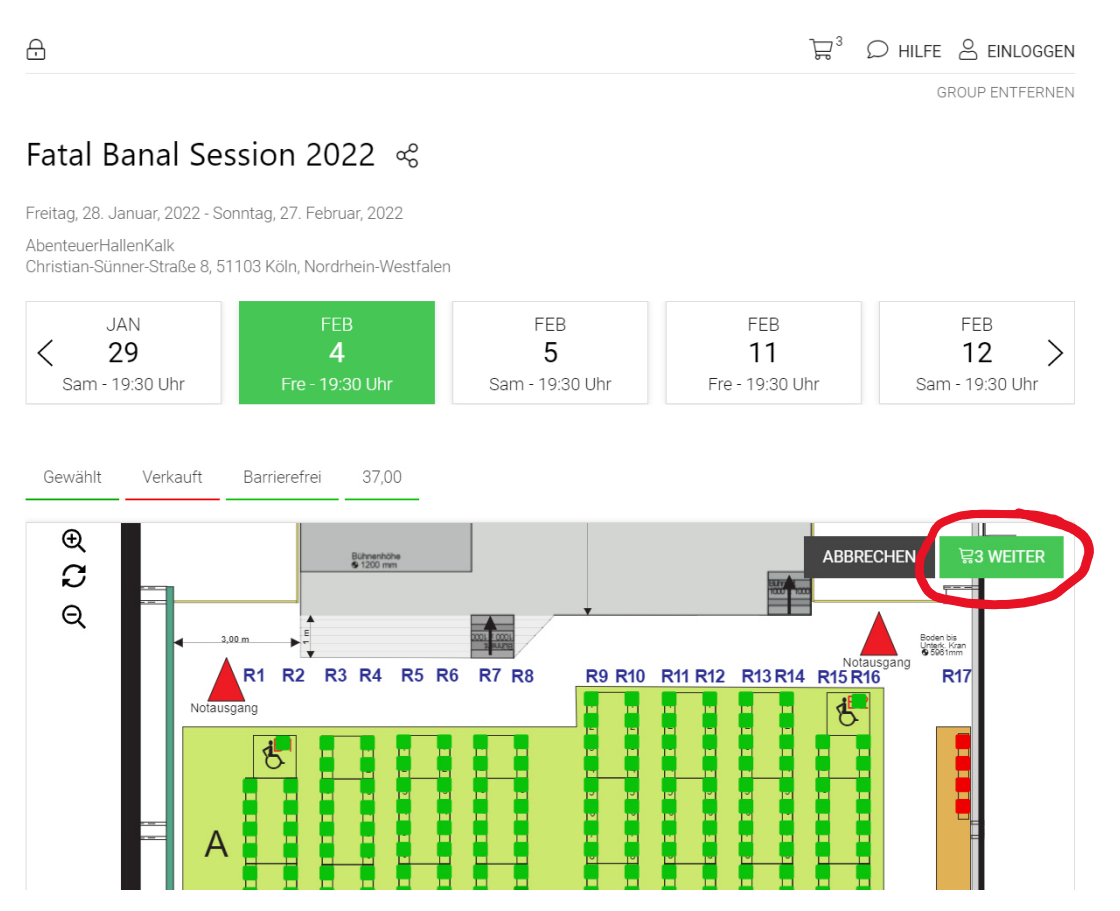

In Deinem Warenkorb erhältst Du nun eine Übersicht Deiner gewählten Karten. Hier kannst Du kontrollieren, ob die Platzwahl so geklappt hat, wie Du es Dir vorgestellt hast.

An dieser Stelle kannst du auch Deinen Rabatt Code eingeben. Klicke nun wieder auf "WEITER".

| 14:54                                          |                                                                                         |             | <del>ک</del> 3 | $\bigcirc$ hilfe | ell                 | NLOGGEN            |
|------------------------------------------------|-----------------------------------------------------------------------------------------|-------------|----------------|------------------|---------------------|--------------------|
| 1 WARENKORB                                    | 2 RECHNUNG                                                                              | 3 BEZAHLUNG |                |                  | 4 B                 | ESTÄTIGUNG         |
| Mein Warenk                                    | orb (#8216567)                                                                          | WEITER EIN  | KAUFEN WEI     | TERE TICKETS     | S ABBF              | RECHEN             |
| MENGE DETAILS                                  |                                                                                         |             |                | PREIS            | SERVICE-<br>ENTGELT | ZWISCHEN-<br>SUMME |
| Fatal Banal<br>X 1 Block A -<br>Sitzplatz ande | Session 2022 - Fre, 4. Feb. 2022 @ 19:30 Uhr<br>• Normalpreis - Reihe: 8 - Sitz: 8<br>m |             |                | 37.00            | 2.00                | 39.00              |
| Fatal Banal X 1 Block A - Sitzplatz ände       | Session 2022 - Fre, 4. Feb, 2022 @ 19:30 Uhr<br>• Normalpreis - Reihe: 8 - Sitz: 9<br>• |             |                | 37.00            | 2.00                | 39.00              |
| Fatal Banal<br>X 1 Block A -<br>Sitzplatz ande | session 2022 - Fre, 4. Feb, 2022 @ 19:30 Uhr<br>• Ermäßigt - Reihe: 8 - Sitz: 10        |             |                | 27.00            | 2.00                | 29.00              |
|                                                | -                                                                                       |             |                | Zwischen         | isumme:             | 107.00             |
| Per E-Mail (0.0                                | 0)                                                                                      |             |                |                  | Versand:            | 0.00               |
|                                                |                                                                                         |             |                | ink              | l. MwSt.:           | 7.00               |
| Alle Preise in EU                              | R.                                                                                      |             |                | Gesamts          | summe:              | 107.00             |
|                                                |                                                                                         | Rabatt-C    | ode            |                  | ANW                 | 'END               |
|                                                |                                                                                         |             |                | ABBRECHEN        |                     | WEITER             |
|                                                |                                                                                         |             |                |                  |                     |                    |

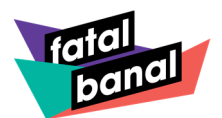

Nun gelangst Du auf die Sign-In Maske.

Hier kannst Du entscheiden, ob Du gerne ein Konto bei uns anlegen möchtest, um Deine Daten für den nächsten Verkauf speichern zu können, oder ob Du gerne über den Gastzugang Deine Tickets bei uns kaufen möchtest.

|                       | SignIn    |
|-----------------------|-----------|
| E-Mail                |           |
| Passwort              |           |
| Passwort zurücksetzen | EINLOGGEN |
| KONTO EINRICHTEN      | GASTKONTO |

Füge nun **Deine Kontaktdaten** ein.

Die Pflichtfelder sind mit einem roten Balken an der Seite des Feldes versehen.

Anschließend stimme mit anklicken des Kästchens den allgemeinen Geschäftsbedingungen und der Datenschutzerklärung zu.

Du kannst die Chance auch nutzen und Dich für unseren Newsletter anmelden, solltest Du es noch nicht getan haben.

Über den **Newsletter** erfährst Du alle Neuigkeiten als Erstes. Außerdem erhalten unsere Newsletter-Abonnenten ein Vorverkaufsrecht für den Kartenverkauf.

| VARENKORB                                                                                            | NKORB 2 RECHNUNG 3 BEZAHL                               |                                                            | ZAHLUNG                            | 4 FERT         |
|----------------------------------------------------------------------------------------------------|---------------------------------------------------------|------------------------------------------------------------|------------------------------------|----------------|
| ₩ 3 Warenkorb #8216567                                                                               |                                                         |                                                            |                                    | Gesamt 78,00 € |
| Details zur Bezahlung                                                                                |                                                         |                                                            |                                    |                |
| Name                                                                                                 |                                                         |                                                            |                                    |                |
| Vorname                                                                                              | Nachname                                                |                                                            | Firma                              |                |
| Rechnung/Versand                                                                                     |                                                         |                                                            |                                    |                |
| Straße und Hausnr.                                                                                   | Adresszus.                                              |                                                            | Stadt                              |                |
| Postleitzahl                                                                                         | Bundesland                                              |                                                            | Deutschland                        |                |
| Kontakt                                                                                              |                                                         |                                                            |                                    |                |
| E-Mail-Adresse                                                                                       | +49 DE 🗳                                                | Mobiltelefon                                               |                                    |                |
| DURCH KLICKEN AUF 'WEITER' STIMN<br>GELESEN UND ERKENNE SIE AN. DAT<br>KEIN UMTAUSCH, RÜCKERSTATTUNG | IE ICH DEN DATENSCHUTZE<br>ENSCHUTZERKLÄRUNG UNI<br>EN. | BEDINGUNGEN UND DEN AGB ZU.<br>D ALLGEMEINE GESCHÄFTSBEDIN | DIE DATENSCHUTZERKLÄRUN<br>GUNGEN. | NG HABE ICH    |
| Newsletter<br>Wenn du immer auf dem Neusten St                                                       | and bleiben willst, melde Dic                           | h für unseren Newsletter an!                               | ZUR                                | ück weiter     |
| Ich stimme den allgemeinen (                                                                         | Geschäftsbedingungen                                    | und der                                                    |                                    |                |

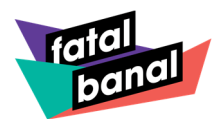

Du hast es nun fast geschafft. Die Tickets müssen nur noch bezahlt werden.

Du kannst zwischen den Zahlarten:

- \* Überweisung
- \* Kreditkarte
- \* SEPA Lastschrift
- \* Guthaben (solltest Du eins aufgebaut haben)
- \* PayPal
- \* Gutschein (solltest Du Einen haben)

Durch Anklicken der gewählten Zahlart kannst Du nun Deinen Rechnungsbetrag begleichen und mit Klick auf **"JETZT KAUFEN"** schließt Du Deinen Bestellvorgang verbindlich ab.

| ☐ 14:54                                                      | 🛱 🔎 HILFE 😤 GAST     |
|--------------------------------------------------------------|----------------------|
| 1 WARENKORB 2 RECHNUNG                                       | 3 BEZAHLUNG 4 FERTIG |
| ₩ 3 Warenkorb #8216567                                       | Gesamt 78,00 €       |
| vsa 💭 📟 Kreditkarte                                          | _                    |
| Bitte geben Sie Ihre Kreditkarte in das untere Formular ein. |                      |
| Kartennummer                                                 | MM / JJ Prüfziffer   |
| SEPA Lastschriftmandat                                       | +                    |
| Guthaben                                                     | +                    |
| PayPal Express Checkout                                      | +                    |
| Gutschein                                                    | +                    |
| ALLE PREISE IN EUR                                           | ZURÜCK JETZT KAUFEN  |

Deine Bestellung ist bei uns eingegangen und Du erhältst eine Bestellnummer.

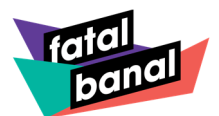

Auf der Bestätigungsseite findest Du wichtige Hinweise für den Veranstaltungstag.

Dein Ticket ist am Veranstaltungstag **nur** mit einem vollständig ausgefüllten Kontaktformular und einem 2G Nachweis gültig. Das **Kontaktformular** findest Du auf unserer Homepage unter Tickets oder Du nutzt direkt den Link unter den Hinweisen.

Unter **Bestellbestätigung** kannst Du Dir Deine Bestätigung anschauen. Diese Bestellbestätigung erhältst Du zusätzlich von uns per Mail und umfasst auch Deine **Papier-Tickets** und **Deine Online-Tickets**.

Du kannst die Bestellbestätigung auch gerne direkt mit Freunden teilen.

Du kannst deine Tickets aber auch direkt als PDF speichern, ausdrucken und den Termin einem der angebotenen Kalender hinzufügen.

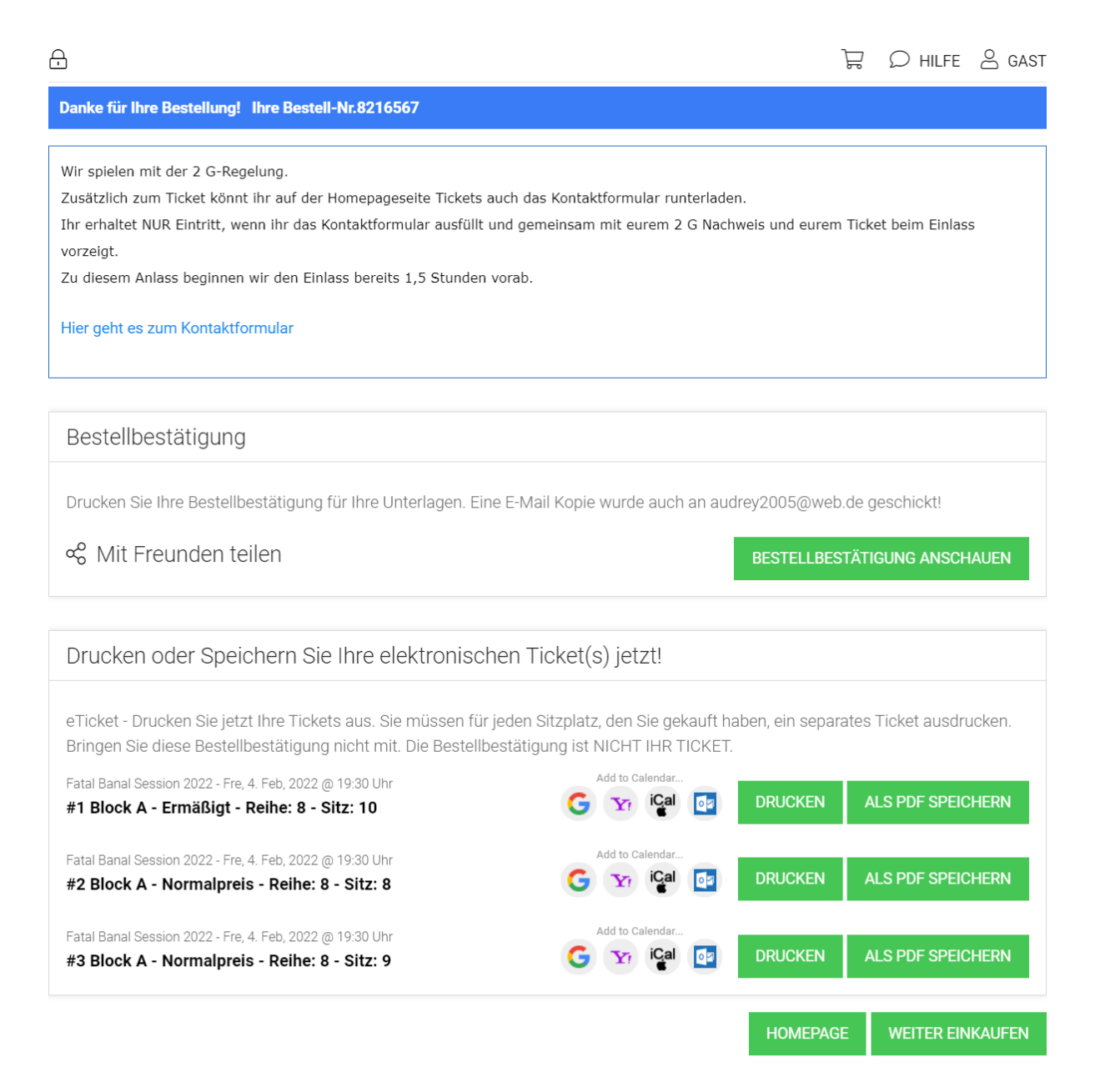

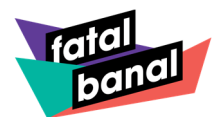

# So sieht Deine Bestellbestätigung dann aus:

| Bestätigung im Browser anschauen.                                                                                                    |                                                                 |                            |                                                                                                    |                 |  |  |
|----------------------------------------------------------------------------------------------------|-----------------------------------------------------------------|----------------------------|----------------------------------------------------------------------------------------------------|-----------------|--|--|
| fatal<br>banal                                                                                                    | Bestellb                                                        | estätigu<br>Britt          | ng #82<br>Löwer                                                                                                    | 16567<br>Istrom |  |  |
| Wir spielen mit der 2 G-Regelung.<br>Zusätzlich zum Ticket könnt ihr auf der Homepageseite Tickets auch das<br>Kontaktformular runterladen.<br>Ihr erhaltet NUR Eintritt, wenn ihr das Kontaktformular ausfüllt und gemeinsam mit eurem 2<br>G Nachweis und eurem Ticket beim Einlass vorzeigt.<br>Zu diesem Anlass beginnen wir den Einlass bereits 1,5 Stunden vorab.<br>Hier geht es zum Kontaktformular |                                                                 |                            |                                                                                                    |                 |  |  |
| IHRE VERANSTALTUNG                                                                                                    |                                                                 |                            |                                                                                                    |                 |  |  |
|                                                                                                    | Fatal Banal Session                                             | 2022                       |                                                                                                    |                 |  |  |
| TICKETS                                                                                                    | AbenteuerHallenKalk<br>Christian-Sünner-Straße a<br>51103, Köln | 3                          |                                                                                                    |                 |  |  |
| CW Street                                                                                                    | Tel +491773242648                                               |                            |                                                                                                    |                 |  |  |
|                                                                                                    | E-Mail platzreservierung@                                       | fatalbanal.de              |                                                                                                    |                 |  |  |
| IHRE TICKETS                                                                                                    |                                                                 |                            |                                                                                                    |                 |  |  |
| Mobile Tickets öffnen                                                                                                    | – ODER –                                                        | Papier-Tic                 | The Sprig Dow<br>We L3006 \$0000<br>Book to Home<br>Patter 1-1-00<br>Patter 1-1-00<br>Pa | 20              |  |  |
|                                                                                                    |                                                                 |                            |                                                                                                    |                 |  |  |
| IHRE RECHNUNG                                                                                                    |                                                                 |                            |                                                                                                    |                 |  |  |
|                                                                                                    | Rechnung öffnen                                                 |                            |                                                                                                    |                 |  |  |
|                                                                                                    | -                                                               |                            |                                                                                                    |                 |  |  |
| EINTRITISKARTEN                                                                                                    |                                                                 | Preis                      | Gebühr Zw                                                                                                    | ischensumme     |  |  |
| FATAL BANAL SESSION 2022 - FREITA                                                                                                    | G - 04.02.2022 19:30:00                                         |                            |                                                                                                    |                 |  |  |
| 1 x Block A - Normalpreis Reihe: 8<br>An Freund Senden                                                                                                    | <b>3 -</b> Sitz: <b>8</b>                                       | € 37,00<br>inkl. MwSt 2,55 | € 2,00                                                                                                    | € 39,00         |  |  |
| 1 x Block A - Normalpreis Reihe: 8                                                                                                    | 3 - Sitz: 9                                                     | C 07 00                    |                                                                                                    |                 |  |  |

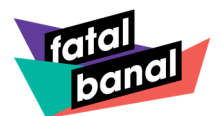

Du kannst entscheiden, ob Du das **Mobile Ticket** in Kombination mit dem **Kontaktformular** zum Einlass nutzt.

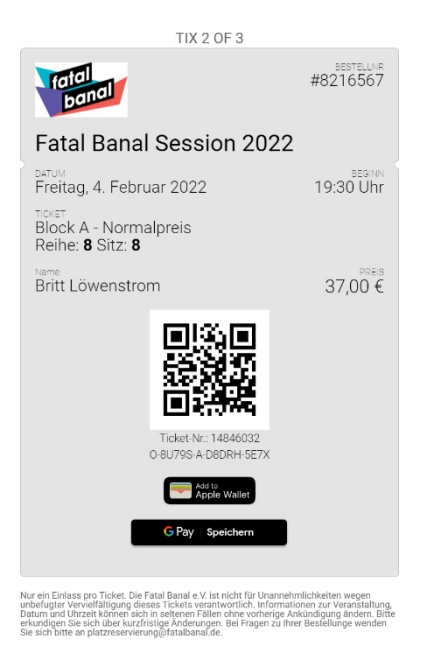

Oder ob Du Dein **Papier-Ticket** ausdrucken möchtest und es gemeinsam mit dem **Kontaktformular** am Einlass vorzeigst.

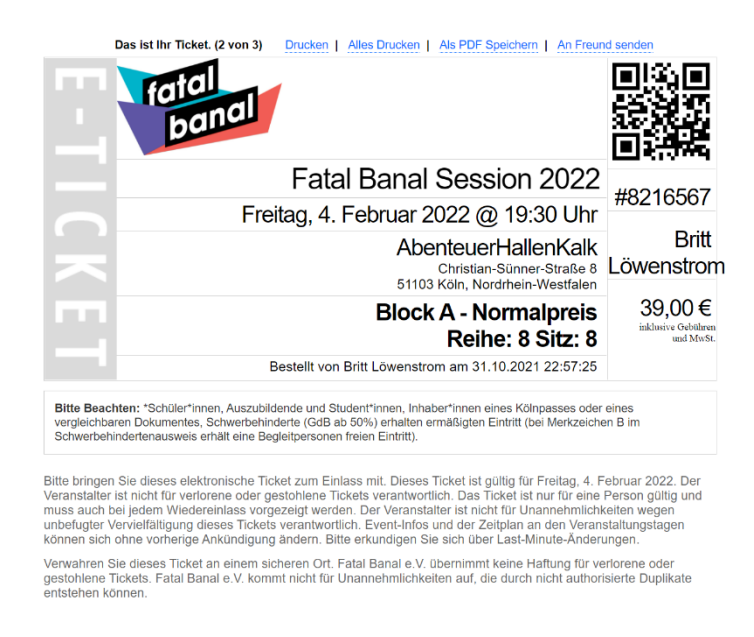

Wir wünschen Dir viel Spaß beim Kauf Deiner Tickets und freuen uns schon sehr auf Deinen Besuch!

Solltest Du noch Fragen haben, sind wir unter <u>platzreservierung@fatalbanal.de</u> jederzeit für Dich erreichbar.

## Alaaf und liebste Grüße Dein Fatal Banal Team